The TurningPoint PowerPoint Polling clicker system allows instructors to ask questions within PowerPoint on a PC and receive student clicker responses. This tutorial will guide you through using PowerPoint Polling after Turning Point Cloud has been installed on your computer.

Begin by opening TurningPoint application software.

**\*Note:** If this is the first time you've opened the TurningPoint software, you will have to select North/ South America. Click **Connect**.

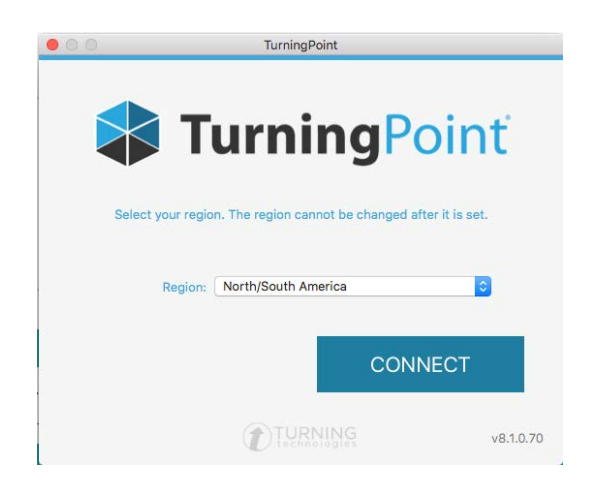

Enter your myBama email address and click **Sign In**. On the next screen, enter your myBama username and password and click **Submit**.

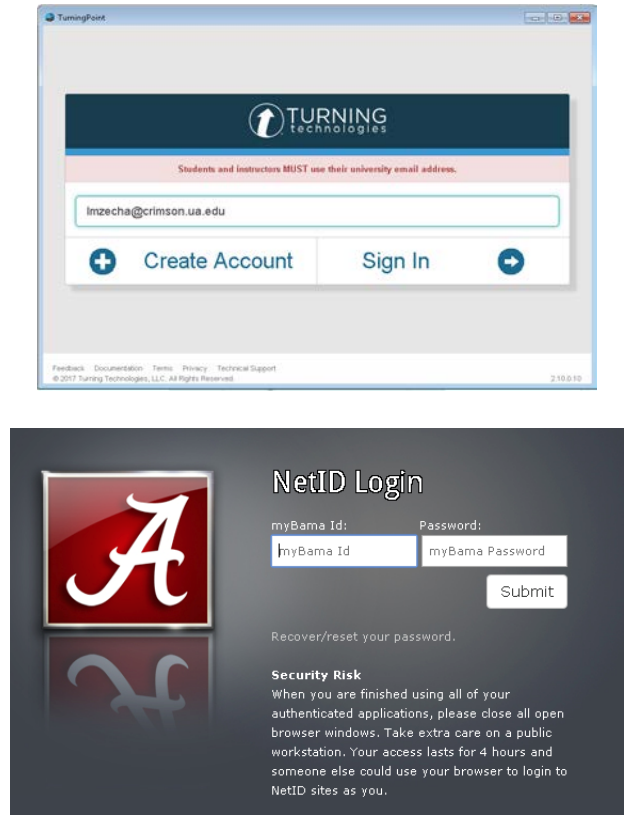

## **Exporting Results to Blackboard**

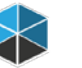

- 1. Open the TurningPoint application. TurningPoint
- 2. Navigate to the TurningPoint Manage tab.

| lange and the set of the set of t |                          |                                                                                                    |                                                                                                    |                                                                                                    |
|----------------------------------------------------------------------------------------------------|--------------------------|----------------------------------------------------------------------------------------------------|----------------------------------------------------------------------------------------------------|----------------------------------------------------------------------------------------------------|
| POLLING                                                                                                    | CONTENT                  | MANAGE 🔶                                                                                                    |                                                                                                    | 🕡 😔<br>Kevin Kerwood Feedback                                                                                                    |
| Courses                                                                                                    | 🗖 Anonymous              | Receiver<br><u>41</u>                                                                                                    | <b>Turning</b> Point                                                                                                    | Mobile Responses<br>Enable                                                                                                    |
| Content                                                                                                    |                          | PowerPoint *<br>Polling<br>Deliver interactive PowerPoint<br>presentations<br>Start now<br>Video Tutorial                                                                                                    | Anywhere<br>Polling<br>Poll with any application using a<br>Noating toolbar.<br>Start now<br>Video Tutorial                             | Self-Paced<br>Polling<br>Poll your students at their own<br>pace.<br>Start now<br>Video Tutorial                                       |
|                                                                                                    | Di:<br>Yor<br>ent<br>pra | scover what's new in Turni<br>u can find information about new fea<br>hancements in TurningPoint and the<br>ctrices for getting started by visiting<br><u>User Guides</u><br><u>Training Webinars</u><br><u>Video Tutorials</u> | ngPoint Apply Learning<br>tures and<br>latest best<br>our website. Find out how Turnin,<br>proven learning theo<br>teaching to peer ins | Theories<br>Point can support a wide range of<br>rises from active learning and agile<br>ruction and the flipped classroom.<br>heories |
| ø.                                                                                                    |                          |                                                                                                    | ING                                                                                                    | ¢                                                                                                    |

3. Select **Session > Import**.

| TurningPoint Dashbo | ard             |                                 |                                                                                                    |                      |
|---------------------|-----------------|---------------------------------|----------------------------------------------------------------------------------------------------|----------------------|
| POLLING             | CONTE           | MANAGE                          | E<br>Kevin Ke                                                                                                    | Qu<br>rwood Feedback |
| Course              | Seession Depart | Session Overview 7-2017 9-46 AM | TurningPont[Sessons](5-17-2017 9-46 AM.spac<br>m Reports<br>Number of Responders: 1<br>Number of Questions: 1<br>Average Score: 100.00%<br>Date Created: 5/17/2017 9:44:34 AM<br>Date Modified: 5/17/2017 9:44:36 AM |                      |
| 0-                  |                 |                                 | 4G                                                                                                    | ۲                    |

Navigate to your session file and click **Open**.

| 😵 Open               |                               |                               |                    |       |      |                           | Σ           | 3 |
|----------------------|-------------------------------|-------------------------------|--------------------|-------|------|---------------------------|-------------|---|
| Compute              | F BOUTCAIMP (C:) F Users F TO | etiab • My Documents • Turnir | igPoint • Sessions |       |      | earch sessions            |             |   |
| Organize 👻 New folde | er                            |                               | -                  |       |      | 8== ▼                     |             | 2 |
| 쑦 Favorites          | Name                          | Date modified                 | Туре               | Size  |      |                           |             |   |
| Marktop              | 5-17-2017 9-46 AM             | 2/7/2018 9:21 AM              | TurningPoint.Sess  | 64 KB |      |                           |             |   |
| Downloads            |                               |                               |                    |       |      |                           |             |   |
| E Recent Places      |                               |                               |                    |       |      |                           |             |   |
| 🔚 Libraries          |                               |                               |                    |       |      |                           |             |   |
| Documents            |                               |                               |                    |       |      |                           |             |   |
| 🎝 Music              |                               |                               |                    |       |      |                           |             |   |
| Pictures             |                               |                               |                    |       |      |                           |             |   |
| 📑 Videos             |                               |                               |                    |       |      |                           |             |   |
| 1 Computer           |                               |                               |                    |       |      |                           |             |   |
| 14                   |                               |                               |                    |       |      |                           |             |   |
| 👊 Network            |                               |                               |                    |       |      |                           |             |   |
|                      |                               |                               |                    |       |      |                           |             |   |
|                      |                               |                               |                    |       |      |                           |             |   |
|                      |                               |                               |                    |       |      |                           |             |   |
|                      |                               |                               |                    |       |      |                           |             |   |
|                      |                               |                               |                    |       |      |                           |             |   |
|                      |                               |                               |                    |       |      |                           |             |   |
|                      |                               |                               |                    |       |      |                           |             |   |
|                      |                               |                               |                    |       |      |                           |             |   |
|                      |                               |                               |                    |       |      |                           |             |   |
|                      |                               |                               |                    |       |      |                           |             | , |
| File na              | ame: 5-17-2017 9-46 AM        |                               |                    |       | ✓ Se | ssion Files (*.tpzx;*.tpz | z;*.tkz;) 🔻 |   |
|                      |                               |                               |                    |       |      | Open 🚽 🛛                  | Cancel      |   |

If you did not poll with your participant list attached, your session will be filed under the **Auto** participant list. Click the arrow to the left of **Auto** to display the newly-imported session below it. To move the session, click and drag the file to the correct participant list.

| POLLING                                                                                                    | CONT |
|----------------------------------------------------------------------------------------------------|------|
| Course                                                                                                    | Q.   |
| <ul> <li>Faculty Resource Center</li> <li>Auto</li> <li>5-17-2017 9-46 AM</li> <li>Anonymous</li> </ul>                                                                                                    |      |
|                                                                                                    |      |
| POLLING                                                                                                    | CONT |
| POLLING Course   Session                                                                                                    | CONT |
| POLLING Course Course Faculty Resource Center                                                                                                    |      |
| POLLING Course Course C | CONT |

4. While the session is selected, click **Results Manager.** 

| TurningPoint Dashboard |                                                                                                    |                                                                                                    |                                   |
|------------------------|----------------------------------------------------------------------------------------------------|----------------------------------------------------------------------------------------------------|-----------------------------------|
| POLLING CONTEN         | T MANAGE                                                                                                 |                                                                                                    | 🕡 😪<br>Lauren Zecha Feedback      |
| Course Session         | Session Overview S-17-2017 9-46 AM C File Location: C: Users/vcetlab/Documents/Turnin Edit Session Num N | ngPoint\Sessions\5-17-2017 9-46 AM.tpzx<br>Reports<br>mber of Responders: 1<br>tumber of Questions: 1<br>Average Score: 0.00%<br>Date Created: 2/7/2018 9:26<br>Date Modified: 2/7/2018 9:26 | Results Manager<br>29 AM<br>33 AM |
| 0 <sup>.</sup>         |                                                                                                    |                                                                                                    | ©                                 |

5. Select **Integrations** and choose Blackboard SSO from the Integration drop-down menu. Enter **https://ualearn.blackboard.com** as the Server Address and select **Connect**.

| 😂 TurningPoint Dashboard                                    |                              | _                                                                                                    |                                                  |                                                   |
|-------------------------------------------------------------|------------------------------|----------------------------------------------------------------------------------------------------|--------------------------------------------------|---------------------------------------------------|
| POLLING                                                     | CONTENT                      | MANAGE                                                                                                    |                                                  | 🕡 😞<br>Kevin Kerwood Feedback                     |
| Overview Columns 🔻                                          | Integrations                 | Faculty-Resource-(                                                                                                    | Number of Columns: 1<br>Cen<br>Maximum Points: 1 | Number of Participants: 2<br>Average Score: 0.00% |
| Name                                                        | 5-17-2017 9-46 Total Perform | mance Total Points                                                                                                    | Percent                                          | Overview                                          |
| Faux, Student<br>User, Demo<br>Unassigned Devices<br>B728D1 | Connect to Integration       | Integration: Blackboard SSC<br>Server Address: https://ualearn<br>Username:<br>Password:<br>t an Institution:<br>informationConne | .blackboard.com                                  | Even Options<br>articipation<br>enchmarks         |
| Show Removed Participants                                   |                              |                                                                                                    |                                                  | Close                                             |
| 0 <sup>,</sup>                                              |                              |                                                                                                    | NG                                               | Ø                                                 |

6. Select **Upload Grades** and select column(s) of grades to export to Blackboard. Select **Export**.

| Update with Integration                                                                                                    | 8 |
|----------------------------------------------------------------------------------------------------|---|
| <ul> <li>Update Course</li> <li>Upload Grades</li> </ul>                                                                                                   |   |
| Select Columns to Export:                                                                                                    |   |
| <ul> <li>5-17-2017 9-46 AM</li> <li>TurningPoint Total Performance</li> <li>TurningPoint Total Participation</li> <li>TurningPoint Total Points</li> </ul> |   |
| * - Denotes change to scores since you last uploaded grades Select All Active Participants Only Back Export Cancel                                         |   |

7. A window will appear confirming the number of columns selected. Select **Export** to complete uploading grades to Blackboard.

For more information, contact the Faculty Resource Center at 205.348.3532 or <u>frc@ua.edu</u> or visit our website at <u>http://frc.ua.edu</u>.

Last updated 12 February 2018